## Instructions for setting up and taking the 12 Marks of Healthy Church Behavior Survey

There are 3 user-types listed below, **Standard Users**, **Primary Users**, and **Administrators**, each with specific roles and features available in this application. This page is intended to help guide all users through the process of taking a survey.

## Select the user-type that is most applicable to you

Standard Users

Primary Users

Administrators

Standard Users can find the 12 Marks Survey at this link:

http://askscs-apps.com/12Marks.php

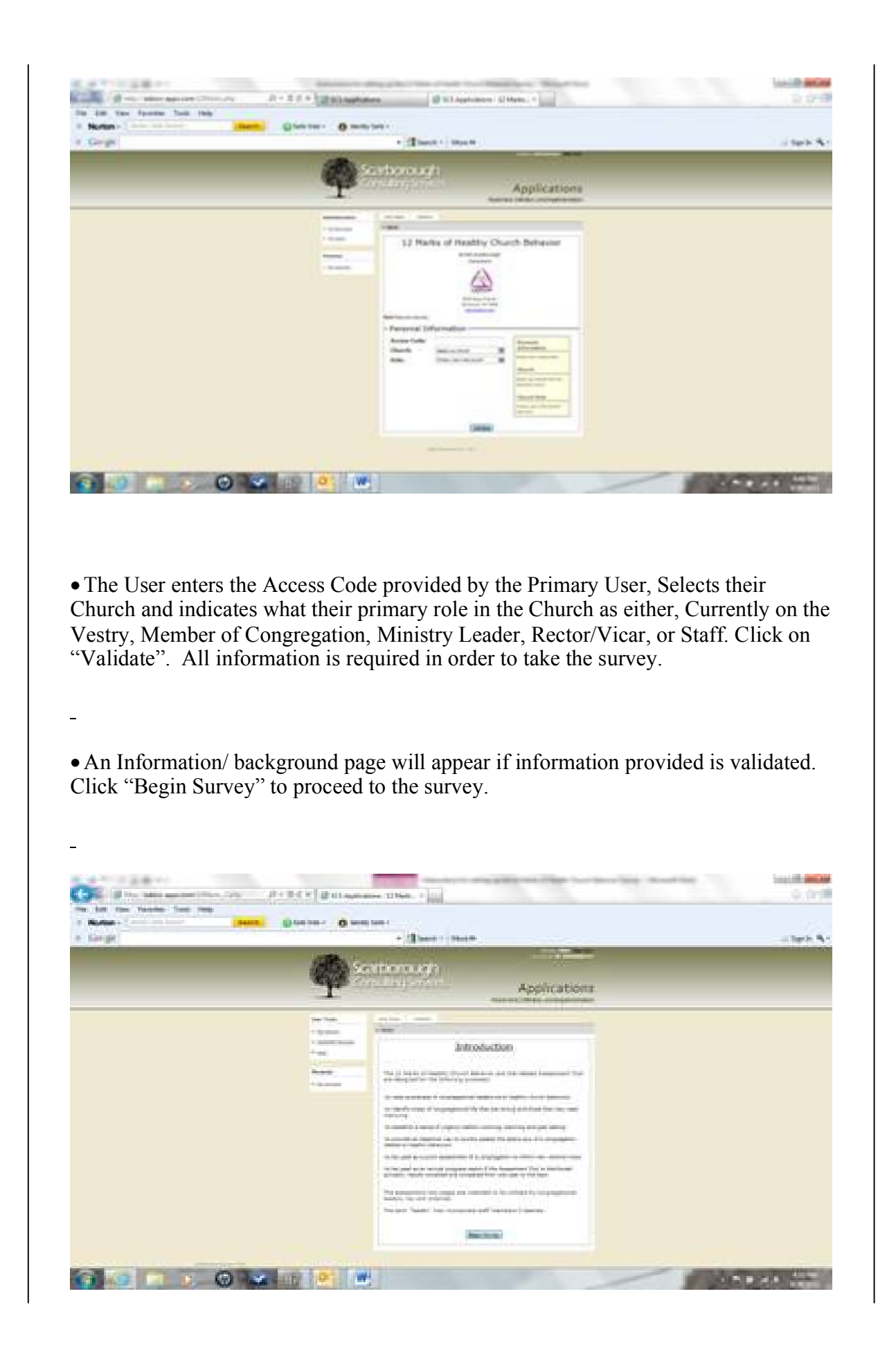

|         | en erner a                                                                                                    | Classification (1996)                                                                                                    |              | 9,9    |
|---------|----------------------------------------------------------------------------------------------------|----------------------------------------------------------------------------------------------------|--------------|--------|
| Notes - |                                                                                                    | O were two-                                                                                                    |              |        |
| See ge  |                                                                                                    | · (Dance - market                                                                                                    |              | a test |
|         | <b>P</b>                                                                                                    | carborough<br>an Inganan                                                                                                    | Applications |        |
|         | Har-Lan<br>- ny dawn<br>- na<br>- na<br>- na<br>- ha dawn<br>- ha dawn | The fact in the second second |              |        |

• After completing the survey, scroll back to review the answers and correct as necessary. Click "Submit" once satisfied with your answers. After this you will NOT be able to change your responses.

| 1       |                                                                                                    |             |
|---------|----------------------------------------------------------------------------------------------------|-------------|
| hav-ge. | - (Theory in the second                                                                                                    | - Tape in 1 |
|         | Lind what you consider to be if all this threads's prested that property                                                                                                    |             |
|         |                                                                                                    |             |
|         |                                                                                                    |             |
|         |                                                                                                    |             |
|         |                                                                                                    |             |
|         |                                                                                                    |             |
|         | Alexandra da calendaria da la                                                                                                    |             |
|         | When its 1 and to any along the share's<br>first particular on and along might be along ring?                                                                                                    |             |
|         |                                                                                                    |             |
|         |                                                                                                    |             |
|         |                                                                                                    |             |
|         | . Here to manufacture and the second second se                                                                                                    |             |
|         |                                                                                                    |             |
|         |                                                                                                    |             |
|         |                                                                                                    |             |
|         |                                                                                                    |             |
|         |                                                                                                    |             |
|         | PT-12 CONTRACTOR OF THE PT-12 CONTRACTOR OF THE PT-12 |             |
|         | Contract Contract of Contract Contract Contracting Tax Section.                                                                                                    |             |
|         | [ Datest ]                                                                                                    |             |

• The Next screen shows your results in a printable format. If a printed copied is desired click "Print". A new window will open from which you can print. Close the window when finished. Click "Complete" to exit the survey.

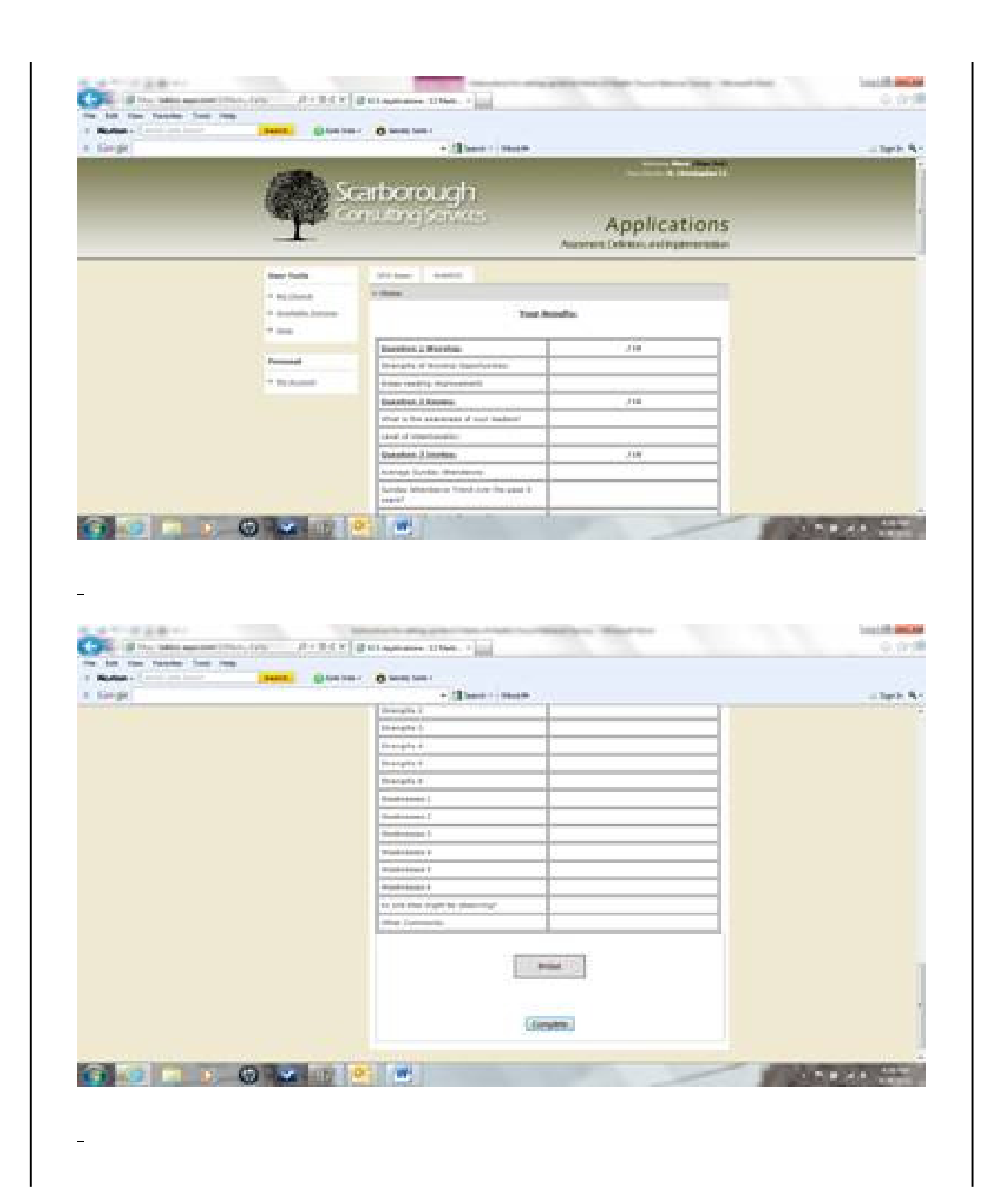

| - Berlin Barter (Berlin | - Then - Mark                                   | - Sector                                 |
|-------------------------|-------------------------------------------------|------------------------------------------|
|                         | Scarborough<br>Concerning Services Applications |                                          |
|                         | Australi Dikke, eringeneration                  |                                          |
|                         | New York Street Street                          |                                          |
|                         | · Street                                        |                                          |
|                         | Thank You                                       |                                          |
|                         | Provide Test Provide Test Provide Test          |                                          |
|                         | Rature Rat New                                  |                                          |
|                         |                                                 |                                          |
|                         |                                                 |                                          |
|                         |                                                 |                                          |
|                         |                                                 | And in case of the local division of the |
|                         |                                                 | And a statement                          |
|                         |                                                 |                                          |
|                         |                                                 |                                          |
|                         |                                                 |                                          |
|                         |                                                 |                                          |
|                         |                                                 |                                          |
|                         |                                                 |                                          |
|                         |                                                 |                                          |
|                         |                                                 |                                          |
|                         |                                                 |                                          |
|                         |                                                 |                                          |
|                         |                                                 |                                          |
|                         |                                                 |                                          |
|                         |                                                 |                                          |
|                         |                                                 |                                          |

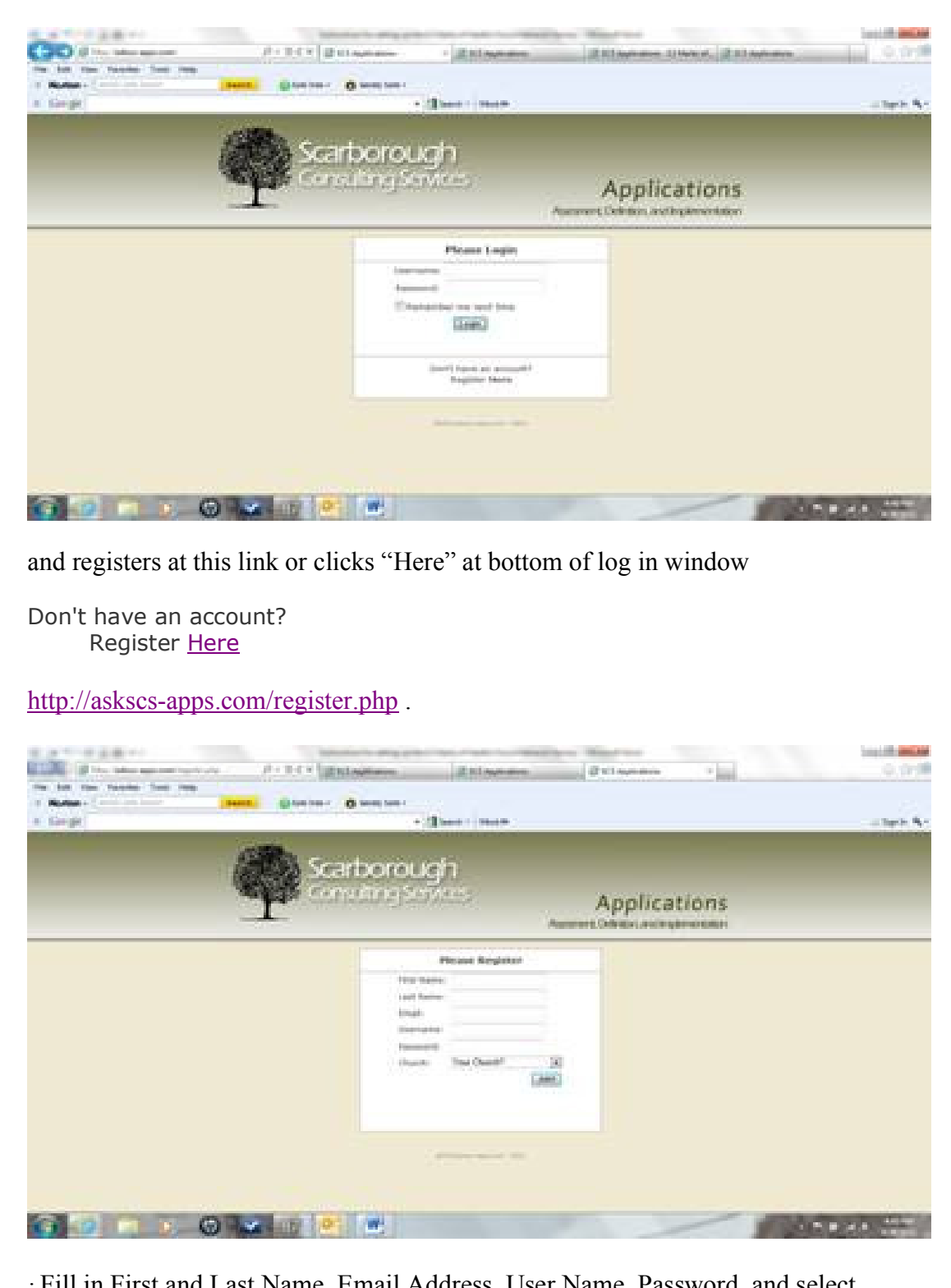

 $\cdot$  Fill in First and Last Name, Email Address, User Name, Password, and select Church from the pick list. If the Church does not appear in the list contact the Administrator.

· Primary User is responsible for selecting those on the leadership team including

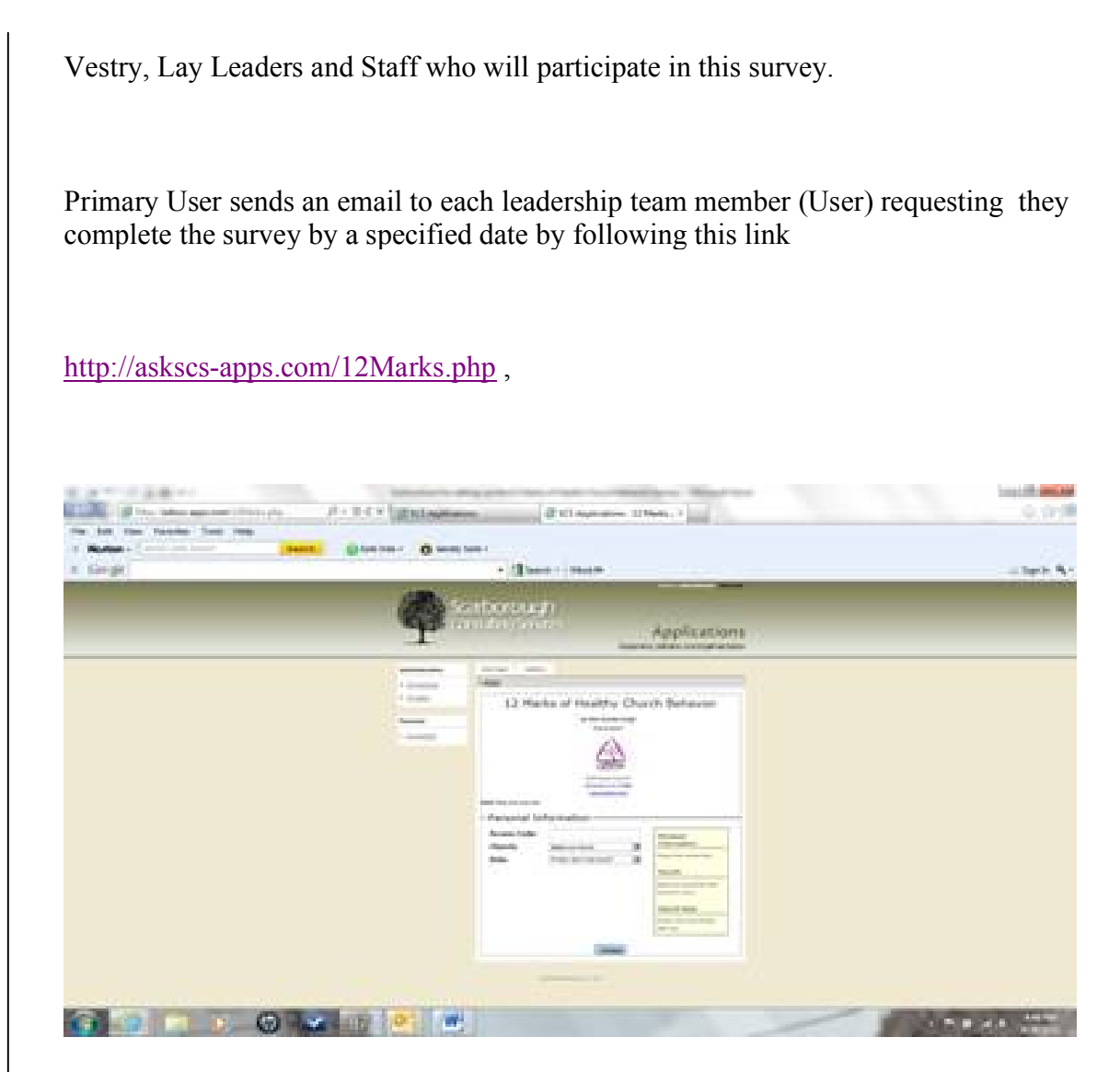

using the ACCESS CODE provided by the Administrator. Instruct them select their Church and role in the church using the pick list provided and once validated to take the survey.

<![endif]>The Primary User is to take the survey also.

<![endif]>The Primary User can check status of survey and print survey results at this link

http://askscs-apps.com/splash.php

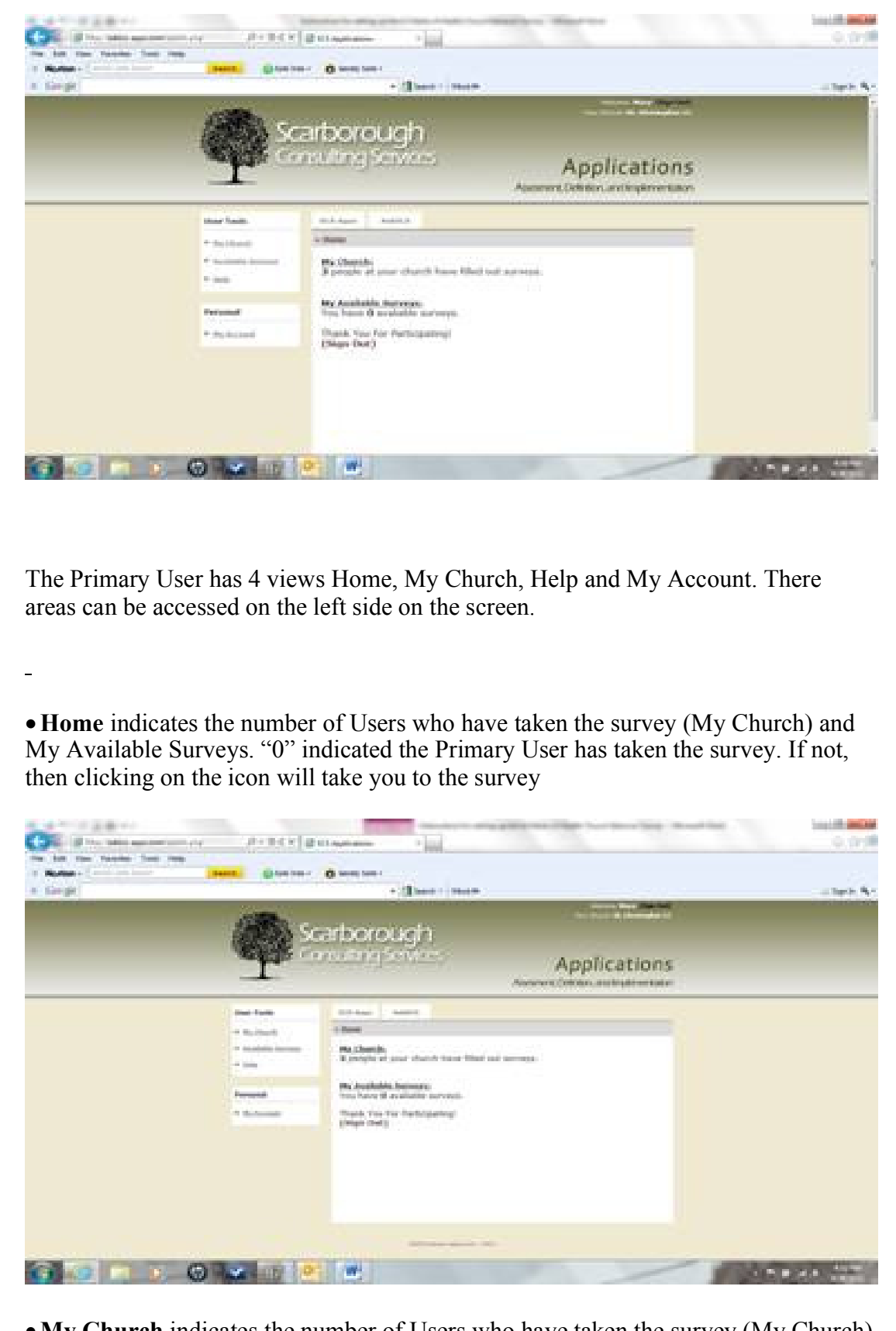

• My Church indicates the number of Users who have taken the survey (My Church) and Church registration details such as Church Name, Church Symbol and Access

Code. Also included are links to your Churches survey results viewable online (Web) or print version.

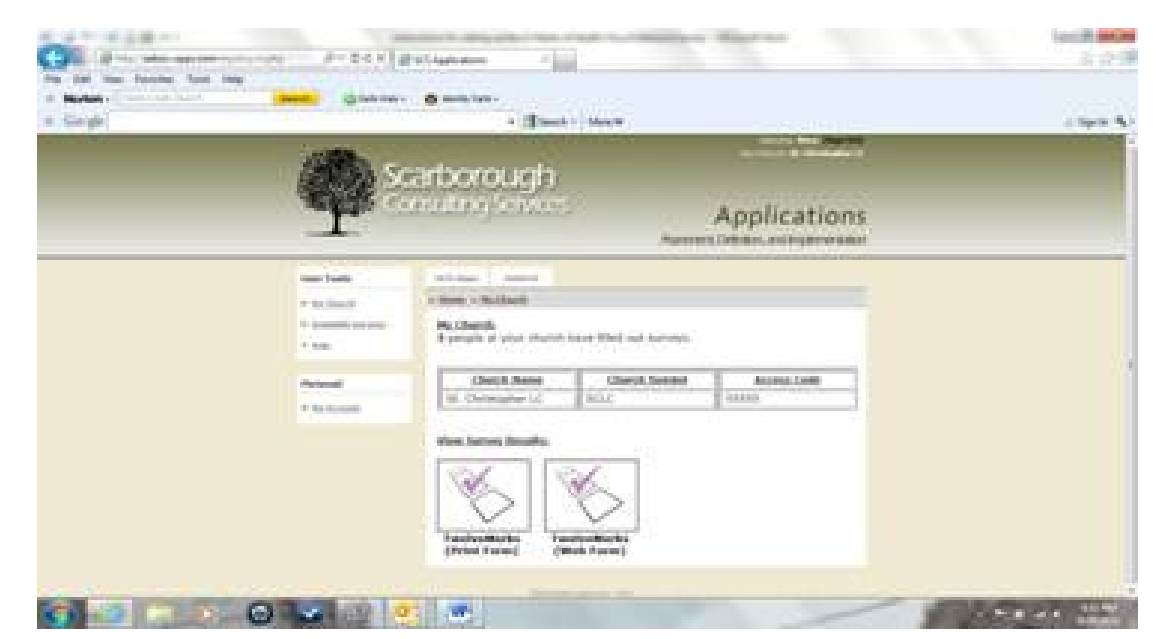

- Help provides access to user instructions
- My Account allows the Primary User to change email address and reset password

Administrator, access the Survey application at this link

http://askscs-apps.com/

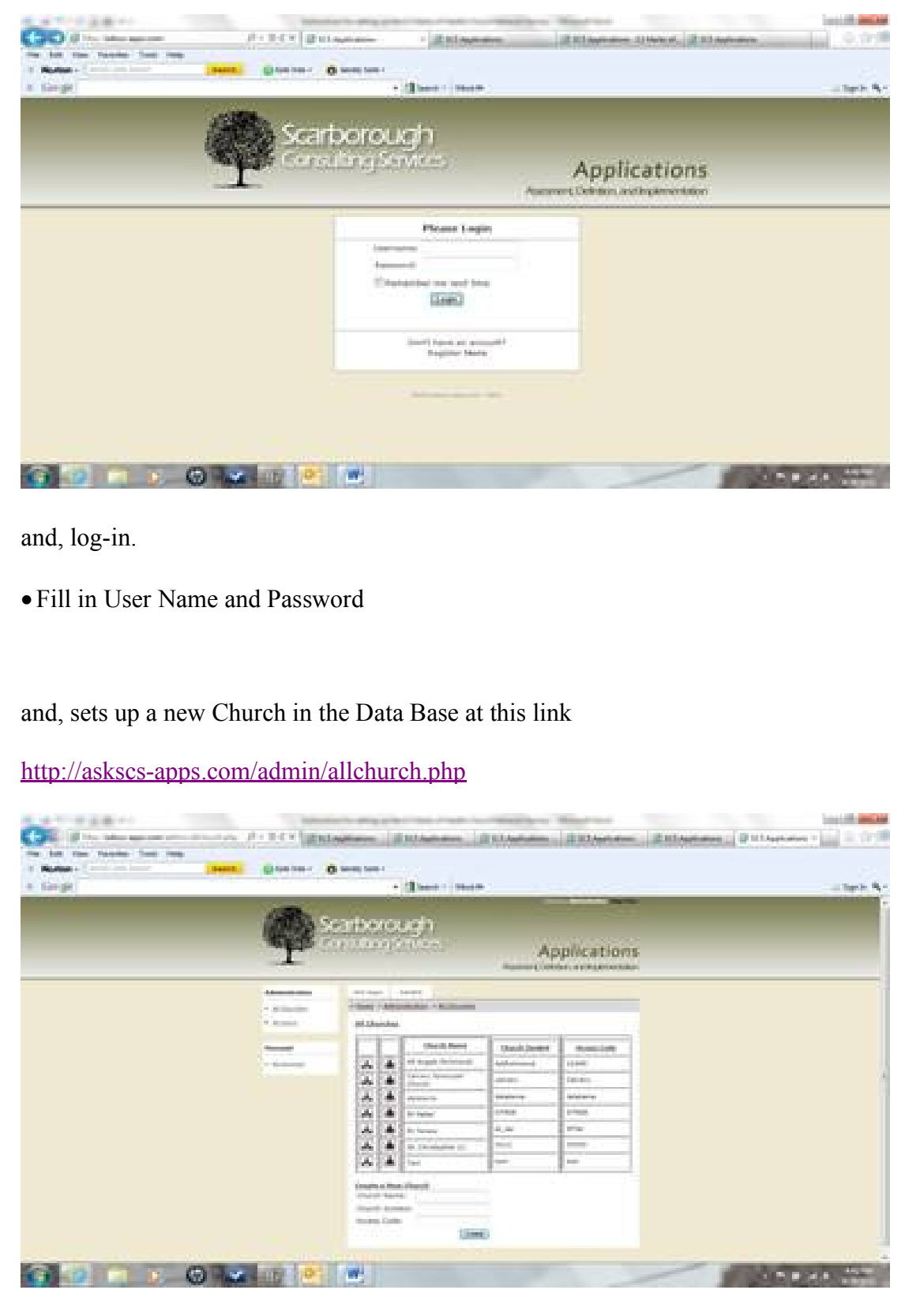

Fill in Church Name, Church Symbol, and Access Code

Advise Primary User of registration and survey links, Access Code and other

| After the Prim            | nary User regi                                                                                                    | isters, go                                                                                                    | to this                                                                                                    | s link t                                                                                                    | o promo                                                                                                    | ote that use                                                                                                    | er to Prim | ary User  |
|---------------------------|----------------------------------------------------------------------------------------------------|----------------------------------------------------------------------------------------------------|----------------------------------------------------------------------------------------------------|----------------------------------------------------------------------------------------------------|----------------------------------------------------------------------------------------------------|----------------------------------------------------------------------------------------------------|------------|-----------|
| http://askscs-a           | apps.com/adm                                                                                                    | nin/alluse                                                                                                    | ers.php                                                                                                    | <u>)</u>                                                                                                    |                                                                                                    |                                                                                                    |            |           |
| Gillin                    | amazarda de 1943                                                                                                    | 2 til systeme                                                                                                    |                                                                                                    | -                                                                                                    | and the second                                                                                                    | -                                                                                                    |            | 0.01      |
| The last the facebox from | (D.1                                                                                                    | - <b>0</b>                                                                                                    |                                                                                                    |                                                                                                    |                                                                                                    |                                                                                                    |            | 10        |
| A Sarge                   | A CONTRACT                                                                                                    |                                                                                                    | - (] See (                                                                                                    |                                                                                                    |                                                                                                    |                                                                                                    |            | - Sarde R |
|                           |                                                                                                    |                                                                                                    |                                                                                                    |                                                                                                    |                                                                                                    |                                                                                                    |            |           |
|                           | <b>P</b>                                                                                                    | arboro<br>nuting S                                                                                                    | ugh<br>aves                                                                                                    |                                                                                                    | Aj<br>Asserva Con                                                                                                    | oplication                                                                                                    | 5          |           |
|                           | <b>P</b>                                                                                                    | ranboro<br>rauling S                                                                                                    | ugh<br>avas                                                                                                    | 5                                                                                                    | Aj<br>Assesses Con                                                                                                    | oplication                                                                                                    | 5          | _         |
| -                         | - 10 and 10                                                                                                    | arboro<br>nuting 5                                                                                                    | ugh                                                                                                    | -                                                                                                    | Aj                                                                                                    | oplication                                                                                                    | 5          | _         |
| _                         | Annual Annual An                                                                                                    | entborro<br>multing S<br>internet<br>internet<br>internet                                                                                                    | ugh<br>chuice<br>                                                                                                    |                                                                                                    | Aj                                                                                                    | oplication                                                                                                    | 5          |           |
|                           | Annual Annual Annua                                                                                                    | eriboro<br>endeleng<br>endeleng<br>endeleng<br>endelen<br>fra man                                                                                                    |                                                                                                    |                                                                                                    | Approved Col                                                                                                    | oplication:                                                                                                    | 5          |           |
|                           | American<br>- Million<br>- Million<br>- | etriboyo<br>rouling S<br>Stary I<br>Stary I<br>Stary<br>Stary                                                                                                    |                                                                                                    | Anni<br>Frankrissen<br>Frankrissen                                                                                                    | Apparent Col                                                                                                    | oplication:                                                                                                    | 5          | _         |
|                           | Annual Annual Annua                                                                                                    | arboro<br>routing S<br>source in<br>source in<br>stans                                                                                                    |                                                                                                    | Annu and a second and a second                                                                                                    | A)<br>Automotive (Arth<br>Character Specification<br>(Character Specification)<br>(Character Specification)<br>(Character Specification)                                                                                                    | pplication:                                                                                                    | 5          |           |
|                           | Annual Annual Annua                                                                                                    | atributing S<br>mouting S<br>sources<br>sources<br>sources<br>sources<br>sources<br>sources                                                                                                    |                                                                                                    | Alatan<br>Protesta<br>Protesta<br>Prote                                                                                                    | A)<br>Assesses (198                                                                                                    | pplication:                                                                                                    | 5          |           |
|                           | Annual Annual Annua                                                                                                    | arboro<br>resulting S<br>start and<br>start<br>start<br>statt<br>start<br>statt<br>statttatt |                                                                                                    | Administration of the second second s                                                                                                    | Approvent (Approximately approximately appro                                                                                                    | Inter Cost                                                                                                    | 5          |           |
|                           | Annual Annual Annua                                                                                                    | ariboro<br>recultoria S<br>statutoria S<br>statutoria<br>statutoria                                                                                                    |                                                                                                    | Sasi<br>Pashapid<br>Pashapid<br>Pashapi                                                                                                    | Aj<br>Aparameter (Arti<br>Charristi, Spaniara<br>Additional<br>Additional<br>Addi | Inter Ories<br>Inter Ories<br>Inter Ories<br>Interpreta<br>Interpreta<br>Interpreta<br>Interpreta<br>Interpreta<br>Interpreta<br>Interpreta<br>Interpreta<br>Interpreta<br>Interpreta                                                                                                    | 5          |           |
|                           | Annual Annual Annua                                                                                                    | atriboro<br>reculting S<br>statuting S<br>statuting<br>statute<br>statute<br>later<br>later<br>statute<br>statute                                                                                                    |                                                                                                    | Anni<br>Prantosomo<br>entros<br>entros | A)<br>Alexandres (Abb<br>Charter Ingeleter<br>Alexandres<br>Alexandres<br>Alexand | Inter Ones<br>Inter Ones<br>Inter Ones<br>Internation<br>Internation<br>Internation<br>Internation<br>Internation<br>Internation<br>Internation<br>Internation<br>Internation                                                                                                    | 5          |           |
|                           | Annual Annual Annua                                                                                                    | edifboriog<br>reculting S<br>interest<br>interest<br>interes                                                                                                    | And Annual<br>Annual<br>Annua | Anno<br>Anno<br>Anno<br>Anno<br>Anno<br>Anno<br>Anno<br>Anno                                                                                                    | A)<br>Accesses (168<br>Cherrist: Specificat<br>Cherrist: Specificat<br>Cherrist: Spe                                                                                                    | Enser Chess<br>Enser Chess<br>Enser Chess<br>Ensere Units<br>Ensere Units<br>Ensere U                                       | 5          |           |
|                           | Annual Annual Annua                                                                                                    | ATTOOLOG<br>TELLITAS<br>TELLITAS<br>TELITAS<br>TELLITAS<br>TELLITA                                                                                                    | And Anna<br>And Anna<br>And Anna<br>Anna<br>Anna<br>Anna<br>Anna<br>Anna<br>Anna<br>Anna                                                                                                    | Mana<br>Mana<br>Mana<br>Mana<br>Mana<br>Mana<br>Mana<br>Mana                                                                                                    | Approvement (Approximate<br>Approximate)<br>Approximate<br>Approximate<br>Appr                                                 | Inter Cress<br>Inter Cress<br>Inter Cress<br>Inter Cress<br>Interes star<br>Interes star<br>Interes s                                       | 5          |           |
|                           | Annual Annual Annua                                                                                                    | ALTOOLOGY<br>THE LEARNER<br>THE LEARNER<br>THE ALTON<br>THE ALTON<br>THE ALT                                                                                                    | Anna A<br>Anna A<br>Anna A<br>Anna<br>Anna<br>Anna<br>Anna                                                                                                    | Saati<br>Plant manufacture<br>provide statistics<br>of the statistics<br>of th                                                                                                    | Approver Links                                                                                                    | Inter Ories<br>Inter Ories<br>Inter | 5          |           |

The Administrator has 4 views Home, My Church, Help and My Account. These areas can be accessed on the left side on the screen.

\_

**Home** indicates a table of all Church registration details such as Church Name, Church Symbol and Access Code. Icons, a Church and a Person provide views to specific Church results and User information respectively. User information includes First Name, Last Name, User Name, Church Symbol and User Class. There is also a function to promote a User to Primary User.

**All Churches** is the same as Home with the additional function to create a New Church including Church Name, Church Symbol and Access Code

All Users lists all registered application user. Note a "User" does not have to register to take the survey. Access to the survey for a User is through a provided Access Code and associated Church Name. User information includes First Name, Last Name, User Name, Church Symbol and User Class. There is also a function to promote a User to Primary User.

Help provides access to user instructions

My Account allows the Administrator to change email address and reset password